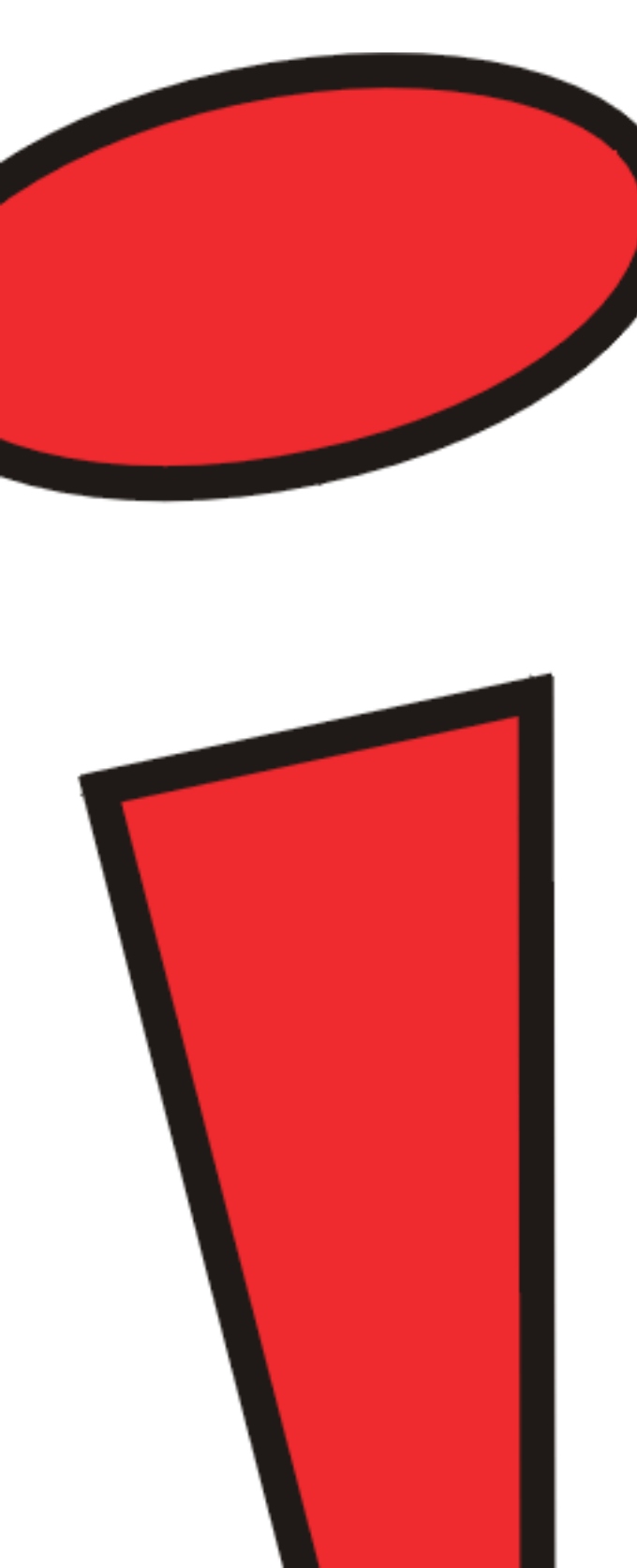

# iDOT.computers

LX Systems User's Handbook

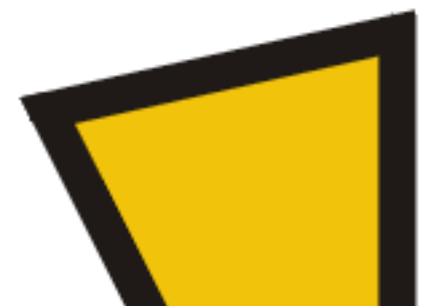

| Part Number | Document History         | Date                                            |
|-------------|--------------------------|-------------------------------------------------|
| DOC1002     | Third<br>Second<br>First | 20 April 1998<br>16 April 1998<br>10 April 1998 |

iDOT.computers, iDOT.com, and PCs for Smarties are trademarks of T-MAG Computing, Inc. All other brand names and product names are trademarks or registered trademarks of their respective companies.

© 1998 by T-MAG Computing, Inc. All rights reserved. No part of this document may be reproduced in any form, including translation to another language, without the prior written consent of T-MAG Computing, Inc.

iDOT.com Building 6, Suite 100 9715 Burnet Road Austin, Texas 78758 USA 512-684-5000 www.idot.com

### FCC Declaration of Conformity

This device complies with Part 15 of the FCC Rules. Operation is subject to the following two conditions: (1) this device may not cause harmful interference, and (2) this device must accept any interference received, including interference that may cause undesired operation.

For questions related to the EMC performance of this product, contact:

iDOT.com Building 6, Suite 100 9715 Burnet Road Austin, Texas USA 78758 USA

This equipment has been tested and found to comply with the limits for a Class B digital device, pursuant to Part 15 of the FCC Rules. These limits are designed to provide reasonable protection against harmful interference in a residential installation. This equipment generates, uses, and can radiate radio frequency energy and, if not installed and used in accordance with the instructions, may cause harmful interference to radio communications. However, there is no guarantee that interference will not occur in a particular installation. If this equipment does cause harmful interference to radio or television reception, which can be determined by turning the equipment off and on, the user is encouraged to try to correct the interference by one or more of the following measures:

- Reorient or relocate the receiving antenna.
- Increase the separation between the equipment and the receiver.
- Connect the equipment to an outlet on a circuit other than the one to which the receiver is connected.

# Contents

### Welcome

| Package checklist   | vii  |
|---------------------|------|
| Contacting iDOT.com | viii |

### Working with LX System Hardware

| Removing the chassis cover 2         |
|--------------------------------------|
| Location of main system components 3 |
| Mainboard layout 4                   |
| Back panel I/O connectors 6          |
| Front panel block connector: F_PNL7  |
| Installing and removing RAM 10       |
| Installing DIMMs 11                  |
| Removing DIMMs 12                    |
| Installing expansion cards 12        |
| Replacing the battery 14             |

### Using the CMOS Setup Utility

## **A** Optional Extras

| Ordering a network card                        | 41 |
|------------------------------------------------|----|
| Memory specifications and ordering information | 41 |

# Welcome

### Package checklist

In addition to this book, your iDOT.com<sup>™</sup> LX system package should include the items listed below. If any item is damaged or missing, contact the iDOT.com Customer Service Department at 888-315-9563.

- setup instructions (fold-out poster)
- LX computer
- mouse
- keyboard
- power cable
- speakers
- Microsoft<sup>®</sup> Windows<sup>®</sup> 95 or Windows NT<sup>™</sup> CD-ROM, documentation, and *Certificate of Authenticity*.

### Note

The Product ID number, which you'll need to set up your system, is on the *Certificate of Authenticity*.

- modem cable (if your system includes a modem)
- monitor (if you ordered a monitor)

### Contacting iDOT.com

For the most up-to-date information about your LX system and for sales or technical support, go to the iDOT.com Web site at www.idot.com. You can also contact iDOT.com at these numbers:

| Customer Service  | 888-315-9563 |
|-------------------|--------------|
| Sales             | 888-388-4368 |
| Technical Support | 888-316-6302 |

# Working with LX System Hardware

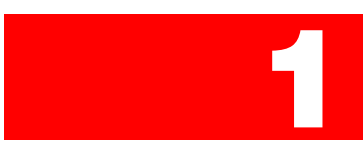

This chapter provides instructions for changing or upgrading LX system hardware.

### Warning

Static electricity can damage integrated circuits. Before handling any computer component outside its protective packaging, use one of these methods to discharge static electricity in your body:

• After you turn off the main switch on the back of the computer and remove the chassis cover, touch a metal computer component (such as the power supply).

or

• Wear a static wrist strap that is connected to a natural earth ground.

Do not handle add-on cards by their "gold finger" connectors. Fingers have oils and other contaminants that can prevent connectors from making an electrical connection, which may cause errors or other malfunctions. Handle all system components by their mounting brackets or other edges.

### Removing the chassis cover

- 1. Turn off all peripheral devices connected to the system.
- **2.** Turn off the primary power switch on the back of the system.
- **3.** Unplug the system's power cord.

Follow the steps shown in the illustration:

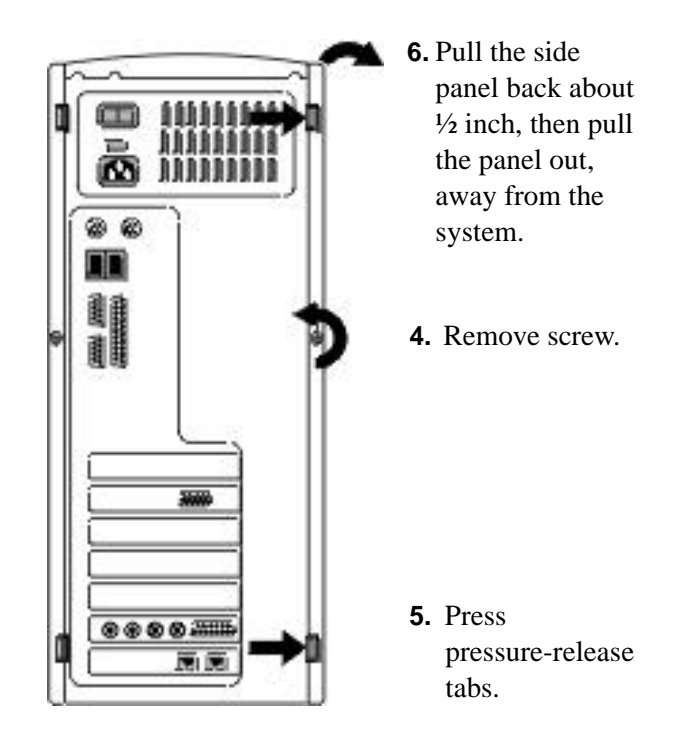

### Location of main system components

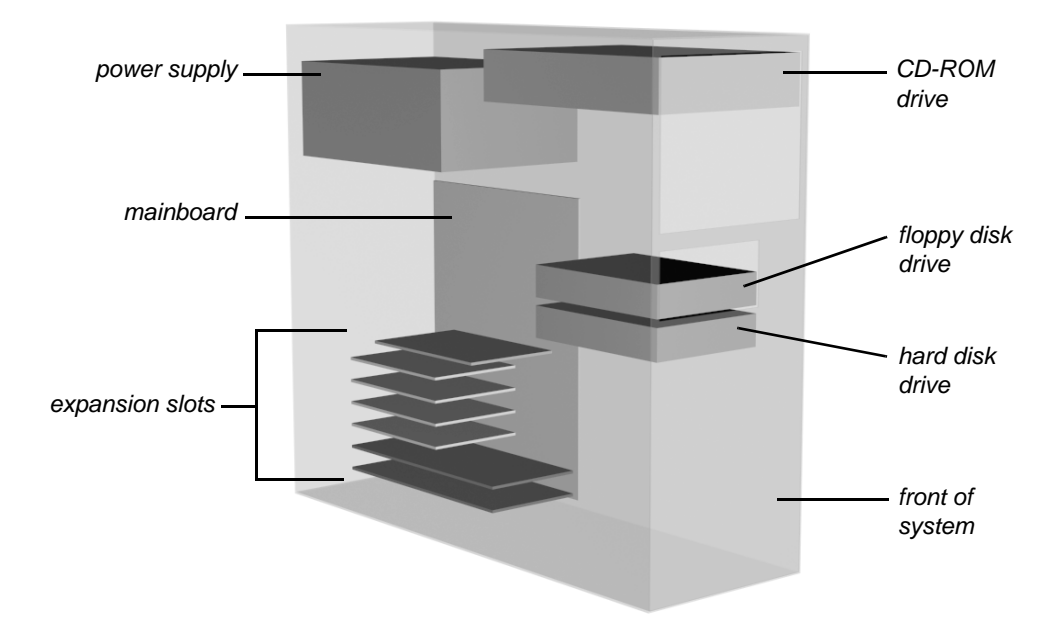

### **Mainboard layout**

The following diagram shows the layout of the LX mainboard. Refer to it as necessary when you work with system hardware components.

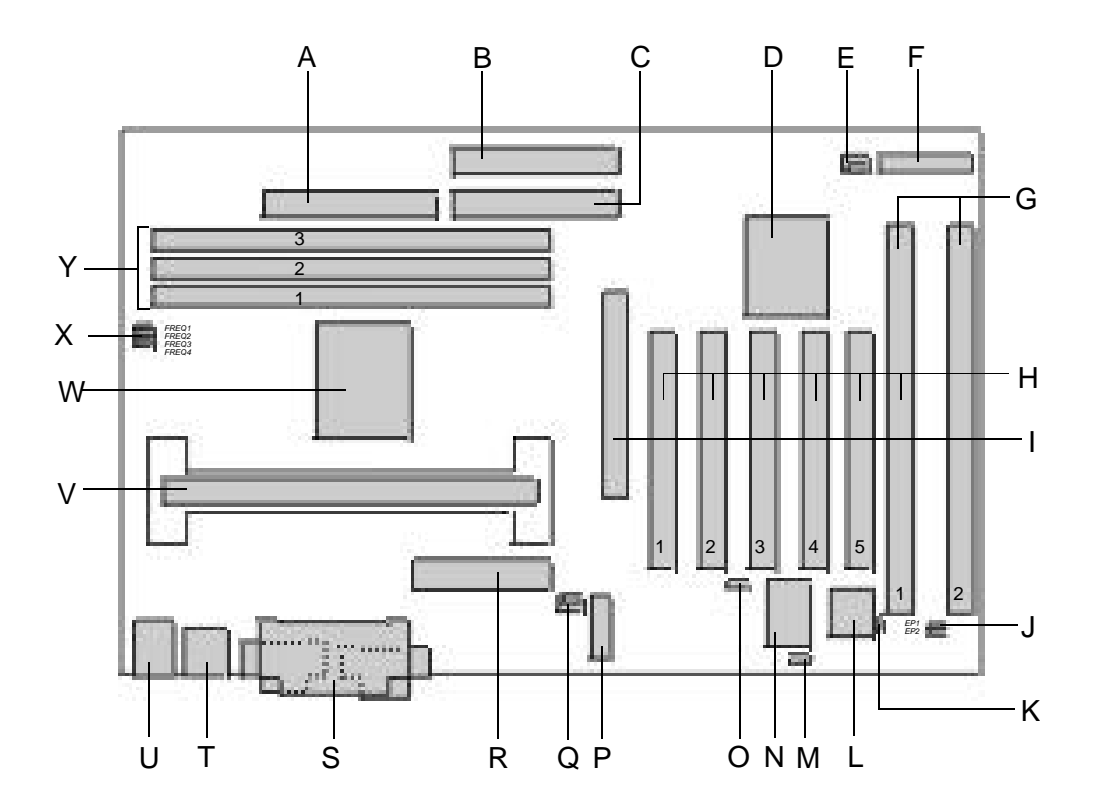

| Α | floppy drive connector                                                                     | Ν | W83977TF-A                                                                                    |
|---|--------------------------------------------------------------------------------------------|---|-----------------------------------------------------------------------------------------------|
| В | primary IDE connector                                                                      | 0 | chassis open alarm connector                                                                  |
| С | secondary IDE connector                                                                    | Ρ | infrared connector                                                                            |
| D | Intel <sup>™</sup> PCIset FW82371AB                                                        | Q | fan 1 connector (CPU)                                                                         |
| Е | fan 2 connector (chassis)                                                                  | R | ATX power supply connector                                                                    |
| F | front panel block connector<br>(See "Front panel block<br>connector: F_PNL" on<br>page 7.) | S | serial and parallel ports (See<br>"Back panel I/O connectors" on<br>page 6.)                  |
| G | ISA slots                                                                                  | Т | USB ports (See "Back panel I/O connectors" on page 6.)                                        |
| Н | PCI slots                                                                                  | U | PS/2 <sup>®</sup> keyboard and mouse<br>ports (See "Back panel I/O<br>connectors" on page 6.) |
| I | Accelerated Graphics Port<br>(AGP) connector                                               | V | slot 1 connector (for Pentium <sup>®</sup><br>CPU card)                                       |
| J | EPROM type selection jumpers                                                               | W | Intel FW82443LX                                                                               |
| К | remote wakeup connector                                                                    | х | CPU/bus frequency ration jumpers                                                              |
| L | BIOS (PLCC)                                                                                | Y | DIMM sockets                                                                                  |
| М | clear password jumper                                                                      |   |                                                                                               |

### **Back panel I/O connectors**

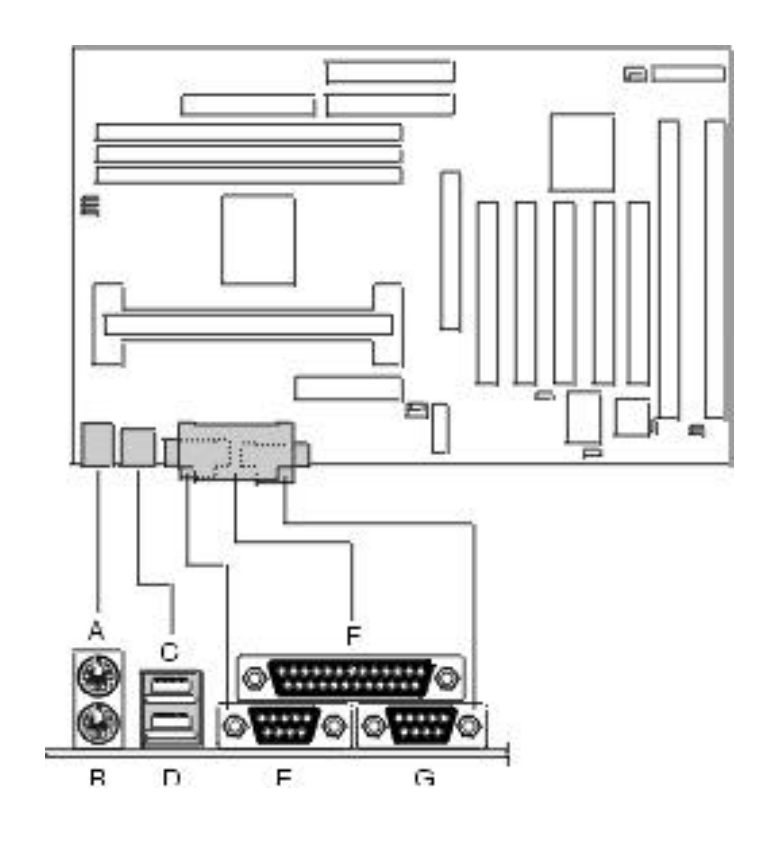

| А | PS/2 keyboard or mouse      |
|---|-----------------------------|
| В | PS/2 keyboard or mouse      |
| С | USB port 1                  |
| D | USB port 2                  |
| Е | serial port 1 or COM port 1 |
| F | parallel port               |
| G | serial port 2 or COM port 2 |

### Front panel block connector: F\_PNL

The following diagram shows the location of the front panel block connector:

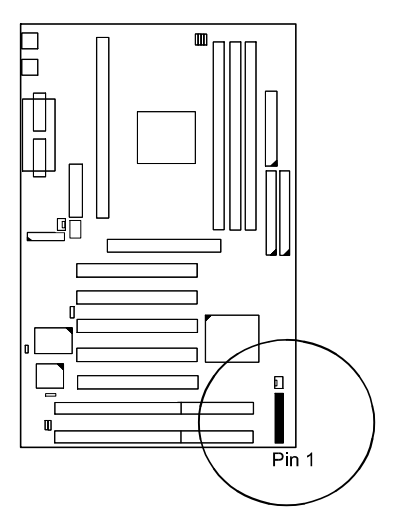

The following diagrams identify the pins on the block connector:

### PW\_LED

Indicates system power status.

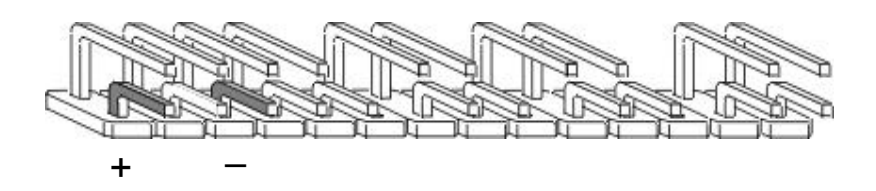

KB\_LOCK

Enables the keyboard to access the system.

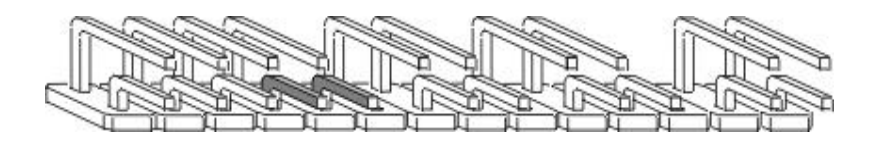

### TB\_LED

Indicates system speed: normal or turbo.

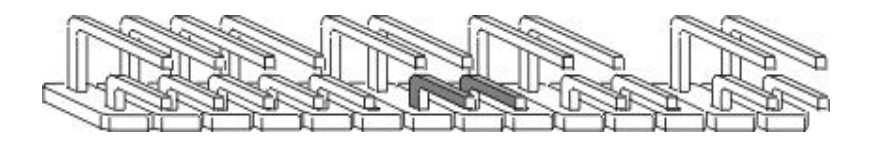

SP\_SW

Suspend mode switch.

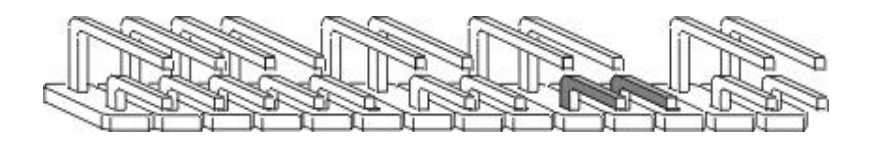

SP\_LED

LED on indicates that the system is in Suspend mode.

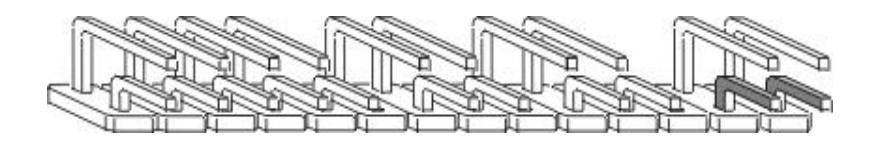

SPK

Connects to speaker.

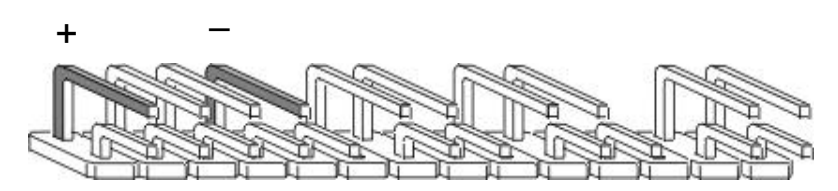

IDE\_LED

LED on indicates IDE HDD I/O access.

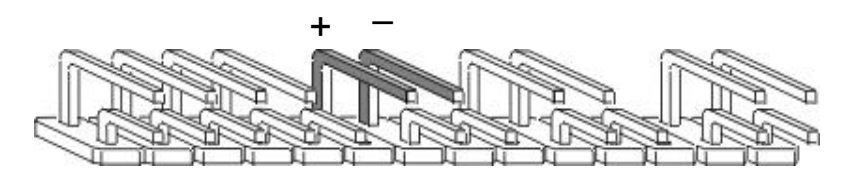

**RPW\_SW** 

Remote power switch.

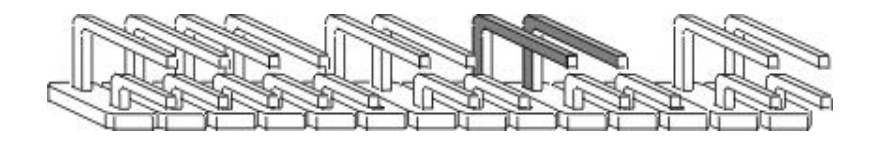

RST

Enables system reset.

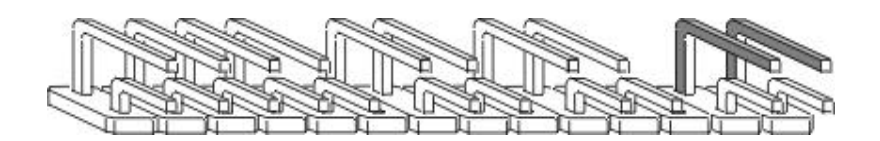

### Installing and removing RAM

The mainboard includes three sockets for 168-pin, 3.3-volt SDRAM DIMMs. You can install 32MB, 64MB, or 128MB DIMMs. The maximum total memory supported is 384MB.

The mainboard supports DIMMs with latency times of 10ns, 12ns and 15ns. (iDOT.com recommends that you use 10ns DIMMS.) ECC memory and parity check are also supported, but not required.

### **Notes**

See Appendix A, "Optional Extras," for memory specifications. Check the iDOT.com Web site for qualified memory suppliers.

Before making DRAM upgrades, verify the type and speed of currently installed RAM. Installing mixtures of RAM types other than those described in this manual will have unpredictable results.

### Installing DIMMs

1. Locate the DIMM slots on the mainboard.

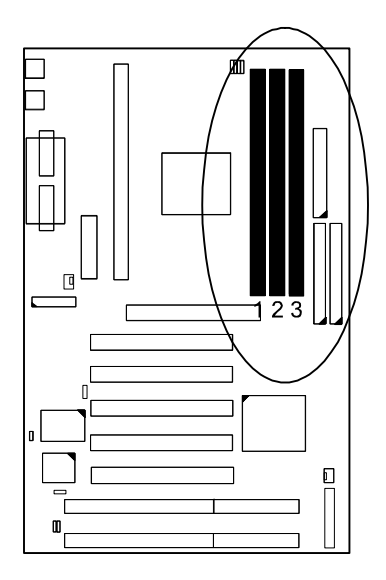

**2.** Use both hands to press the DIMM straight down into the DIMM socket.

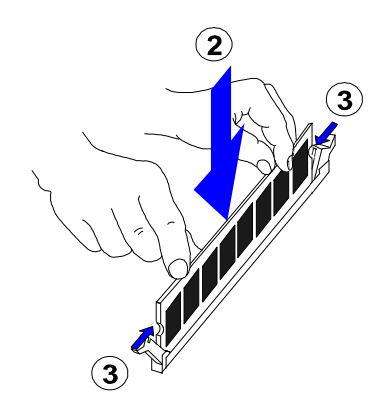

When the DIMM is properly seated, the clips of the socket snap in place to hold the DIMM on either side.

### **Removing DIMMs**

Gently press down both clips on each side of the DIMM to remove the DIMM.

### Installing expansion cards

Your LX system features one 32-bit AGP bus, one ISA bus, four PCI bus, and one shared ISA/PCI bus expansion slots.

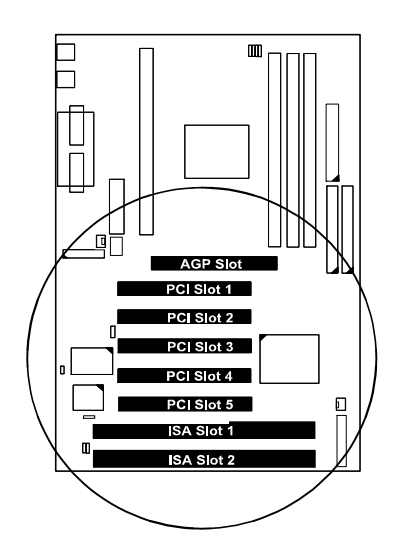

### Caution

Turn off the primary system power switch on the back of the computer before installing or removing any device.

Observe static electricity precautions. See the warnings on page 1.

See "Removing the chassis cover" on page 2.

- **1.** Remove the chassis cover.
- **2.** Select an empty expansion slot and remove the corresponding slot cover. Keep the slot cover mounting screw nearby.
- **3.** Holding the edge of the expansion card, carefully align the edge connector with the expansion slot.

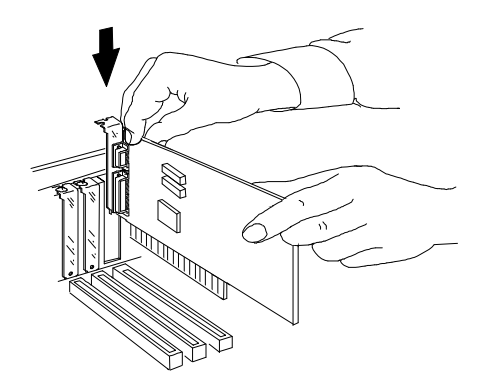

- **4.** Push the card firmly into the slot by pushing down on one end of the card, then the other. Use this rocking motion until the card is firmly seated in the slot.
- 5. Secure the board with the mounting screw you removed in step 2.
- **6.** Make sure the card has been placed evenly and completely into the expansion slot.

### **Replacing the battery**

Your LX computer uses a 3-volt lithium battery, which should last about seven years. If you need to replace the battery, replace it with an equivalent battery. To purchase a new battery, check a local store such as Radio Shack or Home Depot. Ask for a battery with a part number that includes the identification code *CR2032*.

### Warning

There is a danger of explosion if you install the wrong battery.

Discard used batteries according to the manufacturer's instructions.

To replace the battery, follow these steps:

- **1.** Observe the precautions described on page 1.
- **2.** Turn off all peripheral devices connected to the system. Turn off the computer's primary power switch on the back of the system.
- **3.** Remove the chassis cover. (See "Removing the chassis cover" on page 2.)

4. Locate the battery on the mainboard.

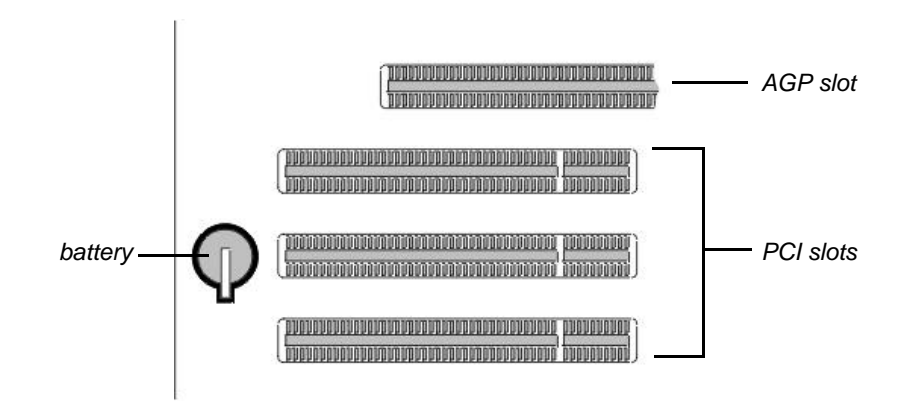

- **5.** With a medium flat-bladed screwdriver, gently pry the battery out of its socket. Note the orientation of the + and on the battery.
- **6.** Place the new battery in the socket, orienting the + and correctly.
- 7. Replace the chassis cover.

# Using the CMOS Setup Utility

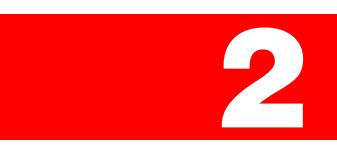

The mainboard comes with a BIOS chip that contains the ROM setup information for your system. This chip serves as an interface between the processor and the rest of the mainboard's components. This chapter explains the information contained in the Setup program and tells you how to modify the settings.

### Accessing the CMOS Setup Utility

To run the CMOS Setup Utility, press the **Delete** key at system startup, as the system runs the power-on self test.

### Main menu

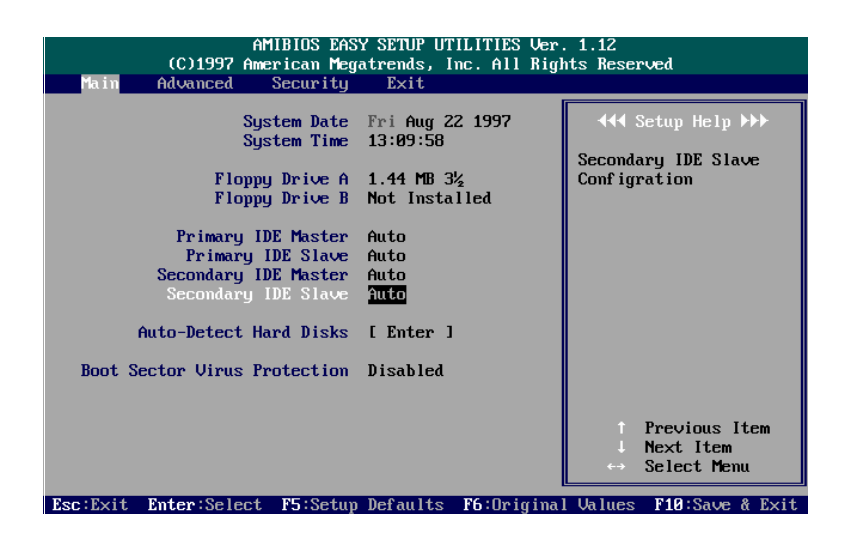

The Main setup screen lets you change the system date and time, IDE hard disk drive, and floppy disk drive types for drives A and B.

### **Auto-Detect Hard Disks**

Allows the system BIOS to automatically detect all hard disk parameters.

### **Boot Sector Virus Protection**

When enabled, the system warns you when any program or virus tries to modify the boot sector of a hard disk drive.

### Advanced menu

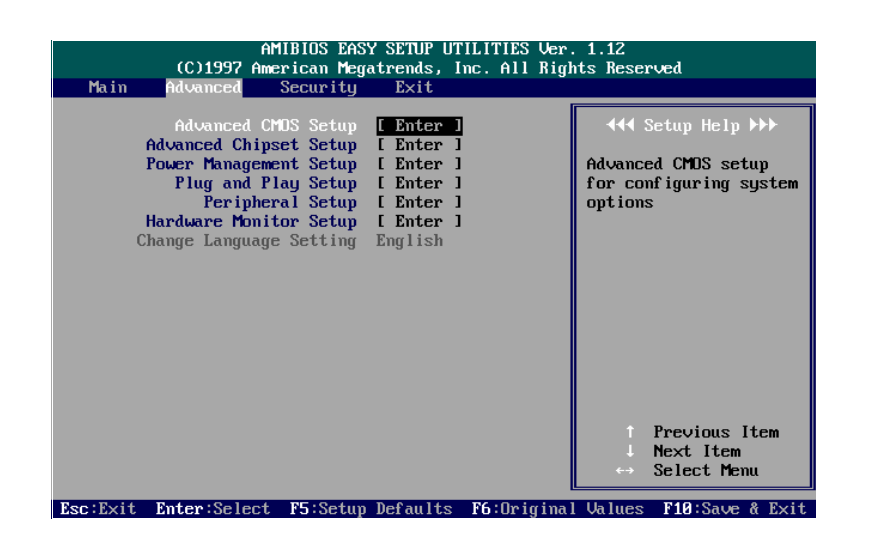

This section describes the options available when you select the **Advanced** menu.

### **Advanced CMOS Setup options**

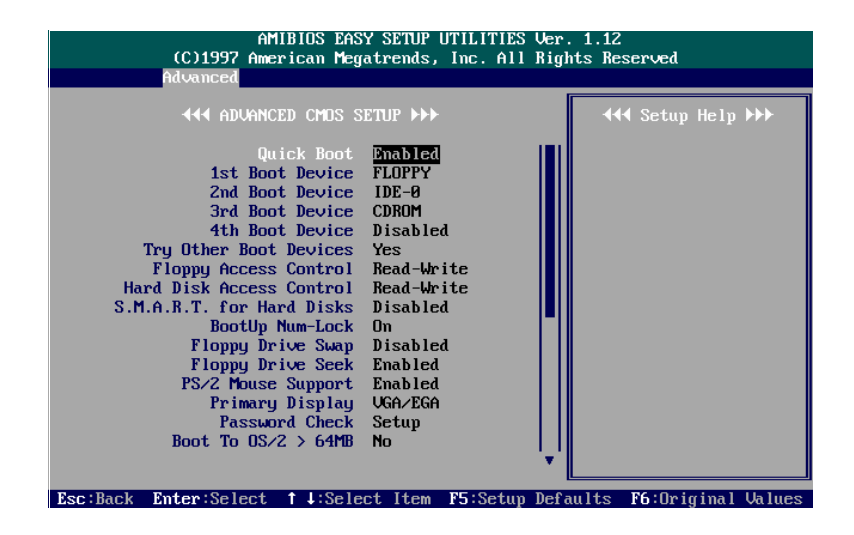

### **Advanced CMOS Setup options**

| Feature         | Options                                                                                             | Description                                                                                             |
|-----------------|----------------------------------------------------------------------------------------------------|----------------------------------------------------------------------------------------------------|
| Quick Boot      | Disabled, Enabled<br>(default)                                                                      | Set this option to <i>Enabled</i> to instruct AMI BIOS to boot quickly when the computer is powered on. |
| 1st Boot Device | Disabled, IDE-0, IDE-1,<br>IDE-2, IDE-3, FLOPPY<br>(default), FLOPTICAL,<br>CDROM, SCSI,<br>NETWORK | Sets the first drive for booting the system.                                                            |
| 2nd Boot Device | Disabled, IDE-0 (default),<br>FLOPTICAL                                                             | Sets the second drive for booting the system.                                                           |
| 3rd Boot Device | Disabled, FLOPTICAL,<br>CDROM (default)                                                             | Sets the third drive for booting the system.                                                            |
| 4th Boot Device | Disabled (default),<br>FLOPTICAL                                                                    | Sets the fourth drive for booting the system.                                                           |

### Advanced CMOS Setup options (continued)

| Feature                   | Options                                                     | Description                                                                                                    |
|---------------------------|-------------------------------------------------------------|----------------------------------------------------------------------------------------------------|
| Try Other Boot Devices    | Yes (default), No                                           | Yes: The BIOS boots the system from other boot devices if all selected boot devices fail to boot. <i>No:</i> The BIOS boots the system from only the selected devices.                |
| Floppy Access Control     | Read-Write (default),<br>Read-Only                          | Effective only if the floppy disk drive is accessed through the BIOS INT40H function.                                                                                                 |
| HDD Access Control        | Read-Write (default),<br>Read-Only                          | Effective only if the hard disk drive is accessed through the BIOS INT40H function.                                                                                                   |
| S.M.A.R.T. for Hard Disks | Disabled (default),<br>Enabled                              | S.M.A.R.T (Self-Monitoring, Analysis and<br>Reporting Technology). If enabled, assists you in<br>preventing some (but not all) system down time<br>due to hard disk drive failure.    |
| Bootup Num-Lock           | On (default), Off                                           | Set this option to <i>Off</i> to turn the Num Lock key off<br>when the computer boots so you can use the<br>arrow keys on both the numeric keypad and the<br>keyboard.                |
| Floppy Drive Swap         | Disabled (default),<br>Enabled                              | When enabled, drives A and B can be swapped.                                                                                                    |
| Floppy Drive Seek         | Disabled, Enabled<br>(default)                              | Set this option to <i>Enabled</i> to specify that floppy drive A will perform a Seek operation at system startup.                                                                     |
| PS/2 Mouse Support        | Disabled, Enabled<br>(default)                              | When <i>Enabled</i> is selected, the system can support a PS/2-type mouse.                                                                                                    |
| Primary Display           | Absent, VGA/EGA<br>(default), CGA40x25,<br>CGA80x25, or Mon | Specifies the type of display monitor and adapter in the computer.                                                                                                    |
| Password Check            | Setup (default), Always                                     | <i>Always:</i> A user password prompt appears every time the computer is turned on. <i>Setup:</i> A user password prompt appears only when you attempt to run the CMOS Setup utility. |
| Boot To OS/2 > 64MB       | Yes, No (default)                                           | Yes enables the system BIOS to run with the IBM <sup>™</sup> OS/2 <sup>™</sup> operating system.                                                                                      |

### Advanced CMOS Setup options (continued)

| Feature                                                                                                    | Options                                                                                                    | Description                                                                                                    |
|----------------------------------------------------------------------------------------------------|----------------------------------------------------------------------------------------------------|----------------------------------------------------------------------------------------------------|
| CPU MicroCode Update                                                                                                    | Disabled, Enabled<br>(default)                                                                                                    | When enabled, technicians can use a dedicated utility to update CPU microcode.                                                                                                    |
| Internal Cache                                                                                                    | Disabled, WriteBack<br>(default), WriteThru                                                                                                    | Specifies the caching algorithm used for L1<br>internal cache memory.<br><i>Disabled:</i> L1 is disabled.<br><i>WriteThru:</i> The write-through caching algorithm is<br>used.<br><i>WriteBack:</i> The write-back caching algorithm is<br>used.                                                                                                    |
| System BIOS Cacheable                                                                                                    | Disabled, Enabled<br>(default)                                                                                                    | If enabled, allows the contents of the F0000h<br>system memory segment to be read from or<br>written to L2 cache memory. Contents of the<br>F0000h memory segment are always copied from<br>BIOS ROM to system RAM for faster execution.                                                                                                    |
| C000,16K Shadow;<br>C400,16K Shadow;<br>C800,16K Shadow;<br>CC00,16K Shadow;<br>D000,16K Shadow;<br>D400,16K Shadow;<br>D800,16K Shadow;<br>DC00,16K Shadow | Disabled, Enabled,<br>Cached.<br>The default setting for<br><i>C000, 16K Shadow</i> and<br><i>C400, 16K Shadow</i> is<br><i>Cached</i> .<br>The default for all others is<br><i>Disabled</i> . | These options control the location of ROM<br>contents from the beginning of the specified<br>memory location. If no adapter ROM is using the<br>named ROM area, this area is available to the<br>local bus.<br><i>Disabled:</i> Video ROM is not copied to RAM.<br>Video ROM contents are not read from or written<br>to cache memory.<br><i>Enabled:</i> The contents of C0000h - DC00h are<br>written to the same address in system memory<br>(RAM) for faster execution. |
|                                                                                                    |                                                                                                    | <i>Cached:</i> If an adapter ROM uses the named<br>ROM area, contents of the named ROM area are<br>written to the same address in system memory<br>(RAM) for faster execution. Also, contents of the<br>RAM area can be read from and written to cache<br>memory.                                                                                                    |

### **Advanced Chipset Setup options**

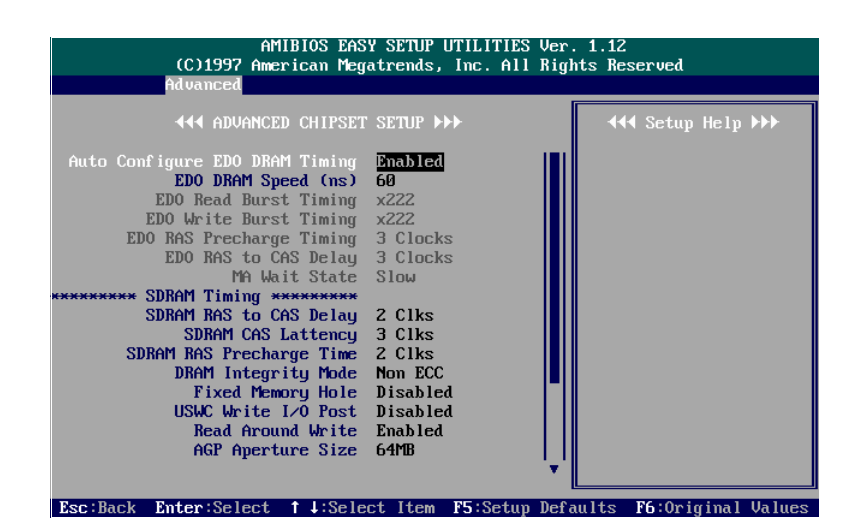

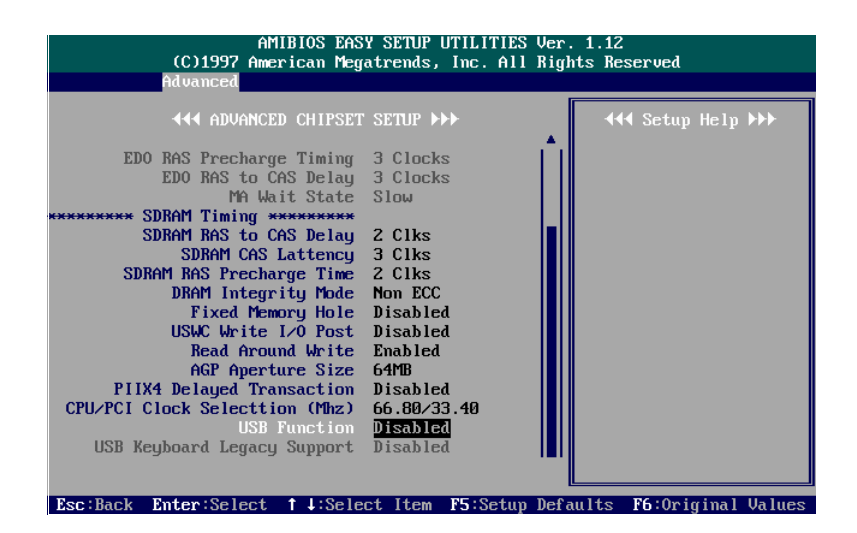

### **Advanced Chipset Setup options**

| Feature                            | Options                                                                              | Description                                                                                                    |
|------------------------------------|--------------------------------------------------------------------------------------|----------------------------------------------------------------------------------------------------|
| Auto Configure EDO<br>DRAM Timing* | Disabled, Enabled (default)                                                          | When disabled, lets you configure EDO timing options.                                                                        |
| EDO DRAM Speed<br>(ns)*            | 50ns, 60ns, (default) 70ns.                                                          | Sets the DRAM speed.                                                                                                    |
| EDO Read Burst<br>Timing*          | x333 or x222 (default)<br>(depending on the CPU<br>frequency and DRAM type)          | When <i>Auto Configure EDO DRAM Timing</i> is set at <i>Disabled</i> , defines the DRAM read burst timing.                   |
| EDO Write Burst<br>Timing*         | x333 or x222 (default)<br>(depending on the CPU<br>frequency and DRAM type).         | When Auto Configure EDO DRAM Timing is set at<br>Disabled, defines the DRAM write burst timing.                              |
| EDO RAS Precharge<br>Timing*       | 4 Clocks, 3 Clocks (default)                                                         | Sets the DRAM RAS# Precharge Time.                                                                                           |
| EDO RAS to CAS<br>Delay*           | 2 Clocks, 3 Clocks (default)<br>(depending on the CPU<br>frequency and DRAM type)    | When Auto Configure EDO DRAM Timing is set at<br>Disabled, defines the delay between the DRAM<br>RAS# active to CAS# active. |
| MA Wait State                      | Slow (default), Fast                                                                 | Sets the memory address wait state.                                                                                          |
| SDRAM RAS to CAS<br>Delay          | 2 Clocks (default)<br>(depending on the CPU<br>frequency and DRAM type),<br>3 Clocks | When Auto Configure EDO DRAM Timing is set at Disabled, defines the delay between the DRAM RAS# active to CAS# active.       |
| SDRAM CAS Latency                  | 2 Clocks, 3 Clocks (default)                                                         | If DIMMs are installed, sets the CAS latency.                                                                                |
| SDRAM RAS<br>Precharge Timing      | 2 Clocks (default), 3 Clocks                                                         | Sets the SDRAM RAS# Precharge time.                                                                                          |
| DRAM Integrity Mode                | Non-ECC (default), EC-only,<br>ECC.                                                  | Sets the DRAM interface mode of operation.<br>ECC: ECC generation and checking/correction<br>EC-only: error checking only    |

\* The LX system includes SDRAM only.

| Advanced | Chipset | Setup | options | (continued) | 1 |
|----------|---------|-------|---------|-------------|---|
| Auvanceu | Chipset | Jeiup | options | (continueu) | , |

| Feature                          | Options                                                                                                    | Description                                                                                                    |
|----------------------------------|----------------------------------------------------------------------------------------------------|----------------------------------------------------------------------------------------------------|
| Fixed Memory Hole                | Disabled (default),<br>512KB-640KB,<br>15MB-16MB                                                                           | <i>Enabled:</i> The memory hole at the 15MB address<br>is relocated to the 15-16MB address range of the<br>ISA cycle when the processor accesses the<br>15-16MB address area.<br><i>Disabled:</i> The memory hole at the 15MB address<br>is treated as a DRAM cycle when the processor<br>accesses the 15-16MB address area. |
| USWC Write I/O Post              | Disabled (default), Enabled                                                                                                | Allows the system to reduce the access times of CPU write to I/O data to speed up performance.                                                                                                    |
| AGP Aperture Size                | 4MB, 8MB, 16MB, 32MB,<br>64MB (default), 128MB,<br>256MB                                                                   | Sets the main memory frame size for AGP use.                                                                                                    |
| PIIX4 Delayed<br>Transaction     | Disabled, Enabled (default)                                                                                                | When enabled, forces the current PCI bus master<br>to retry the current PCI bus master cycle, to<br>accept the new PCI master request, to reaccept<br>the original PCI bus master, and return the PCI<br>data to the original PCI master. Enhances system<br>performance.                                                    |
| CPU/PCI Clock<br>Selection (MHz) | 0.00/25.00, 75.00/32.00,<br>83.00/41.05, 68.5/34.25,<br>55.00/27.50, 75.00/37.50,<br>60.00/30.00, 66.80/33.40<br>(default) | Sets the ratio of the CPU external clock to the PCI bus clock.                                                                                                    |
| USB Function                     | Disabled, Enabled (default)                                                                                                | Enables or disables the Universal Serial Bus (USB) feature.                                                                                                    |
| USB Keyboard/Mouse<br>Support    | Disabled (default), Enabled                                                                                                | If you use a USB keyboard or mouse, set at <i>Enabled</i> . Otherwise, use the default setting ( <i>Disabled</i> ).                                                                                                    |

### **Power Management Setup options**

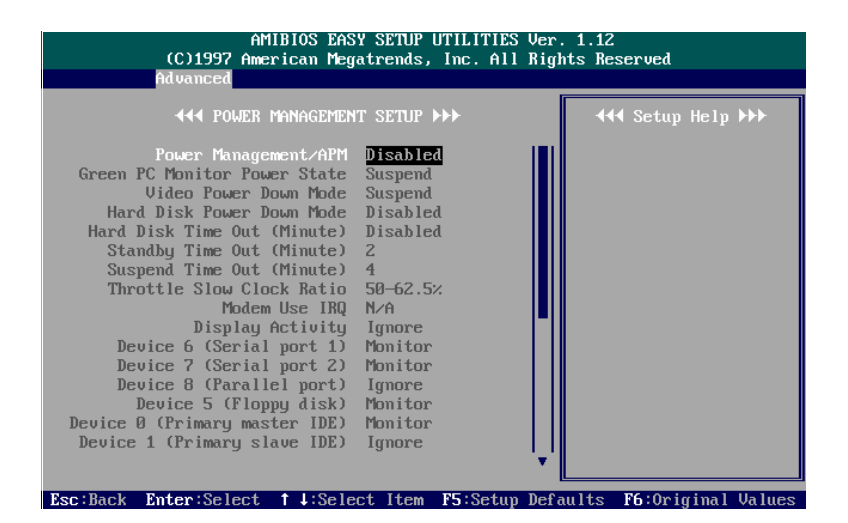

| AMIBIOS EAS<br>(C)1997 American Meg<br>Advanced                                                                                                    | Y SETUP UTILITIES Ver<br>atrends, Inc. All Rigl                                                                                                    | . 1.12<br>hts Reserved |
|----------------------------------------------------------------------------------------------------|----------------------------------------------------------------------------------------------------|------------------------|
| Advanced<br>↓↓↓ POWER MANAGEMEN<br>Device 8 (Parallel port)<br>Device 5 (Ploppy disk)<br>Device 0 (Primary master IDE)<br>Device 1 (Primary slave IDE)<br>Device 2 (Secondary slave IDE)<br>Device 3 (Secondary slave IDE)<br>Device 3 (Secondary slave IDE)<br>System Thermal<br>Thermal Slaw Clock Ratio<br>CPU Critical Temperature<br>Power Button Function<br>Ring Resume From Soft Off<br>RTC Alarm Date<br>RTC Alarm Hour<br>BTC Alarm Minute | T SETUP →>><br>Ignore<br>Monitor<br>Monitor<br>Ignore<br>Ignore<br>Ignore<br>S0-62.5%<br>40°C/104°F<br>On/Off<br>Disabled<br>Disabled<br>Disabled<br>15<br>12<br>30 | ◀◀◀ Setup Help >>>     |
| RTC Alarm Second                                                                                                    | 30                                                                                                    |                        |

### **Power Management Setup options**

| Feature                         | Options                                                                                                    | Description                                                                                                    |
|---------------------------------|----------------------------------------------------------------------------------------------------|----------------------------------------------------------------------------------------------------|
| Power Management/APM            | Enabled, Disabled (default).                                                                                             | Enables or disables power management and APM (Advanced Power Management) features.                                                                                                    |
| Green PC Monitor Power<br>State | Suspend (default), Off, Blank,<br>Standby                                                                                | Specifies the power management state that<br>the Green PC-compliant video monitor enters<br>after the specified period of system inactivity<br>has expired.                                                         |
| Video Power Down Mode           | Disabled, Standby, Suspend<br>(default)                                                                                  | Specifies the power management state the video subsystem enters after the specified period of system inactivity has expired.                                                                                        |
| Hard Disk Power Down<br>Mode    | Disabled, Standby, Suspend<br>(default)                                                                                  | Specifies the power management state the hard disk drive enters after the specified period of system inactivity has expired.                                                                                        |
| Hard Disk Time Out<br>(Minute)  | Disabled (default), 1 Min<br>(minute), and all one-minute<br>intervals up to and including<br>15 Min.                    | Specifies the period of hard disk inactivity.<br>When this period expires, the hard disk drive<br>enters the power-conserving mode selected<br>for the <i>Hard Disk Power Down Mode</i> feature<br>described above. |
| Standby Time Out<br>(Minute)    | Disabled, 1 Min (minute),<br>2 Min (default), and all one-<br>minute intervals up to and<br>including 15 Min.            | Specifies the length of time the system is inactive when the computer is in Full-On mode before the computer goes into Standby mode.                                                                                |
| Suspend Time Out<br>(Minute)    | Disabled, 1 Min (minute),<br>2 Min, and all one-minute<br>intervals up to and including<br>15 Min. The default is 4 Min. | Specifies the length of time the system is<br>inactive when the computer is already in<br>Standby mode before the computer goes into<br>Suspend mode. (In Suspend mode, nearly all<br>power use is curtailed.)      |
| Throttle Slow Clock<br>Ratio    | 0-12.5 %, 12.5 - 25 %,<br>25-37.5 %, 37.5-50 %,<br>50-62.5 % (default),<br>62.5 - 75%, 75-87.5 %                         | Sets the speed at which the system clock<br>runs in power saving modes. Settings are<br>expressed as a ratio between the normal<br>clock speed and the power down clock<br>speed.                                   |
| Modem Use IRQ                   | NA (default), 3, 4, 5, 7, 9,<br>10, 11                                                                                   | Reserves an IRQ# for an add-in modem.                                                                                                    |

| Power | Management | Setup | options | (continued) | 1 |
|-------|------------|-------|---------|-------------|---|
|       | management | 00000 |         |             |   |

| Feature                                                                                                    | Options                                                                                                    | Description                                                                                                    |
|----------------------------------------------------------------------------------------------------|----------------------------------------------------------------------------------------------------|----------------------------------------------------------------------------------------------------|
| Display Activity,<br>Device 6 (Serial port 1),<br>Device 7 (Serial port 2),<br>Device 8 (Parallel port),<br>Device 5 (Floppy disk),<br>Device 0<br>(Primary master IDE),<br>Device 1<br>(Primary slave IDE),<br>Device 2<br>(Secondary master IDE),<br>Device 3<br>(Secondary slave IDE) | Ignore, Monitor.<br>The default for Display Activity,<br>Device 8, Device 1, and<br>Device 3 is <i>Ignore</i> .<br>The default for Device 6, 7, 5,<br>0, and 2 is <i>Monitor</i> . | Devices connected to the system via these<br>channels or ports can be set at <i>Monitor</i> for<br>waking up the system when the system is in<br>Suspend mode.                                                                                                    |
| System Thermal                                                                                                    | Ignore (default), Monitor                                                                                                    | If your system includes an ATX power supply<br>and this feature is set at <i>Monitor</i> , the system<br>fan starts if the temperature detected by the<br>thermal sensor located under the CPU is<br>over $65^{\circ}$ C or $149^{\circ}$ F.                           |
| Thermal Slow Clock Ratio                                                                                                    | 0-12.5 %, 12.5 - 25 %,<br>25-37.5 %, 37.5-50 %,<br>50-62.5 % (default),<br>62.5 - 75%, 75-87.5 %                                                                                   | Sets the percentage range of the CPU<br>internal clock to prevent the CPU from<br>overheating. A higher percentage may cause<br>the CPU to more easily overheat.                                                                                                    |
| CPU Critical Temperature                                                                                                    | Disabled, 30°C/86°F,<br>35°C/95°F, 40°C/104°F<br>(default),<br>45°C/113°F, 50°C/122°F,<br>55°C/131°F, 60°C/186°F                                                                   | Sets the temperature that the system<br>implements CPU overheat-critical<br>procedures, such as CPU slowdown.                                                                                                    |
| Power Button Function                                                                                                    | ON/OFF (default), Suspend                                                                                                    | Sets the Power Button usage.<br>ON/OFF: Pressing the Power Button turns<br>the system power on or off.<br>Suspend: Pressing the Power Button puts the<br>system into Suspend mode. Keeping the<br>button pressed for 4 seconds puts the system<br>into Power Off mode. |

### Power Management Setup options (continued)

| Feature                           | Options                                                    | Description                                                                                         |
|-----------------------------------|------------------------------------------------------------|----------------------------------------------------------------------------------------------------|
| RTC Alarm Resume From<br>Soft Off | Disabled (default), Enabled                                | When enabled, lets you set the time the system is to be turned on from the system power-off status. |
| RTC Alarm Data                    | Every Day, 1, 2, 3,, 31 day.<br>The default setting is 15. | If the <i>RTC Alarm Resume From Soft Off</i> feature is enabled, sets the day the alarm starts.     |
| RTC Alarm Hour                    | 0, 1, 2,, 23 hours. The default setting is 12.             | If the <i>RTC Alarm Resume From Soft Off</i> feature is enabled, sets the hour the alarm starts.    |
| RTC Alarm Minute                  | 0, 1, 2,, 59 minutes. The default setting is 30.           | If the <i>RTC Alarm Resume From Soft Off</i> feature is enabled, sets the minute the alarm starts.  |
| RTC Alarm Second                  | 0, 1, 2,, 59 seconds. The default setting is 30.           | If the <i>RTC Alarm Resume From Soft Off</i> feature is enabled, sets the second the alarm starts.  |

### **PCI/Plug and Play Setup options**

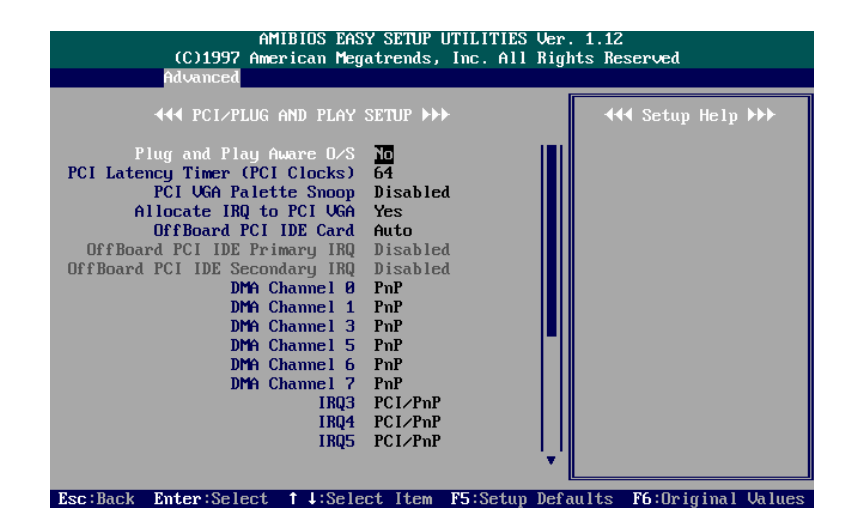

| AMIBIOS EAS<br>(C)1997 American Meg                                                                                                    | Y SETUP UTILITIES<br>atrends, Inc. All                                                                                   | Ver. 1.12<br>Rights Reserved |
|----------------------------------------------------------------------------------------------------|----------------------------------------------------------------------------------------------------|------------------------------|
| Advanced                                                                                                    |                                                                                                    |                              |
| <b>∢∢∢</b> PCI∕PLUG AND PLAY                                                                                                    | SETUP +++                                                                                                    | <b>∢</b> ∢∢ Setup Help ▶▶▶   |
| OffBoard PCI IDE Secondary IRQ<br>DMA Channel 0<br>DMA Channel 1<br>DMA Channel 3<br>DMA Channel 5<br>DMA Channel 6<br>DMA Channel 7<br>IRQ3<br>IRQ4<br>IRQ5<br>IRQ9<br>IRQ10<br>IRQ14<br>IRQ15 | Disabled<br>PnP<br>PnP<br>PnP<br>PnP<br>PnP<br>PCI/PnP<br>PCI/PnP<br>PCI/PnP<br>PCI/PnP<br>PCI/PnP<br>PCI/PnP<br>PCI/PnP |                              |
| Esc:Back Enter:Select 1 4:Sele                                                                                                    | ct Item F5:Setun                                                                                                    | Defaults F6:Original Value:  |

### PCI/Plug and Play Setup options

| Feature                           | Options                                               | Description                                                                                                    |
|-----------------------------------|-------------------------------------------------------|----------------------------------------------------------------------------------------------------|
| Plug and Play Aware<br>O/S        | No, Yes (default)                                     | Set this option to Yes if the operating system<br>installed in the computer is Plug and Play<br>compatible (Windows 95 or Windows NT). Set<br>this option to <i>No</i> if the operating system (such as<br>DOS, OS/2, Windows 3.x) does not support Plug<br>and Play. |
| PCI Latency Timer<br>(PCI Clocks) | 32 (default), 64, 96, 128, 160,<br>192, 224, 248      | Sets the latency of all PCI devices on the PCI bus. The settings are in units equal to PCI clocks.                                                                                                    |
| PCI VGA Palette<br>Snoop          | Disabled (default), Enabled                           | If an ISA adapter card installed in the system requires VGA palette snooping, this option must be set to <i>Enabled</i> .                                                                                                    |
| Allocate IRQ to PCI<br>VGA        | Yes (default), No                                     | When set at Yes, allows the system to keep ESCD (Extended System Configuration Data).                                                                                                    |
| OffBoard PCI IDE<br>Card          | Auto (default), Slot1, Slot2,<br>Slot3, Slot5, Slot6  | Specifies if an offboard PCI IDE controller<br>adapter card is used. You must also specify the<br>PCI slot where the card is installed. (If an<br>offboard PCI IDE controller is used, the onboard<br>IDE controller is disabled.)                                    |
| OffBoard PCI IDE<br>Primary IRQ   | Disabled (default), INTA, INTB, INTC, INTD, Hardwired | Sets the IRQ if you use an offboard primary PCI IDE card.                                                                                                    |
| OffBoard PCI IDE<br>Secondary IRQ | Disabled (default), INTA, INTB, INTC, INTD, Hardwired | Sets the IRQ if you use an offboard secondary PCI IDE card.                                                                                                    |
| DMA Channel 0, 1,<br>3, 5, 6, 7   | PnP (default), ISA/EISA                               | Specifies the bus type that the named DMA channels are used on.                                                                                                    |

| PCI/Plua | and Play | v Setup | options ( | (continued) |  |
|----------|----------|---------|-----------|-------------|--|
|          | anana    | ,       | 000000    |             |  |

| Feature                             | Options                     | Description                                                                                                    |
|-------------------------------------|-----------------------------|----------------------------------------------------------------------------------------------------|
| IRQ3, 4, 5, 7, 9, 10,<br>11, 14, 15 | PCI/PnP (default), ISA/EISA | Specifies the bus on which the named IRQs are<br>used. Lets you specify IRQs for use by legacy<br>ISA adapter cards. You can use these options to<br>cause IRQs to be unavailable for use by BIOS-<br>configurable devices. If IRQs must be removed<br>from the pool of available IRQs, you can use<br>these PCI/PnP Setup options to remove the IRQ<br>by assigning the option to the ISA/EISA setting.<br>Onboard I/O is configurable by the BIOS. The<br>IRQs used by onboard I/O are configured as<br>PCI/PnP. |

### **Peripheral Setup options**

| <b>∢</b> ◀◀ PERIPHERAL SETU                                                                                                    | ₽►►                                                                                                    |  |
|----------------------------------------------------------------------------------------------------|----------------------------------------------------------------------------------------------------|--|
| OnBoard FDC<br>OnBoard Serial PortA<br>OnBoard Serial PortB<br>IR Port Support<br>IR Mode Select<br>IR Base Address Select<br>IR IRQ Select<br>IR DMA Select<br>OnBoard Parallel Port Mode<br>EPP Version<br>Parallel Port IRQ<br>Parallel Port IRQ<br>Parallel Port IRQ | Auto<br>Auto<br>Area<br>Area |  |

### **Peripheral Setup options**

| Feature                   | Options                                                                    | Description                                                                                       |
|---------------------------|----------------------------------------------------------------------------|---------------------------------------------------------------------------------------------------|
| Onboard FDC               | Auto (default), Enabled,<br>Disabled                                       | Enables the floppy drive controller on the mainboard.                                             |
| Onboard Serial PortA      | Auto, Disabled, 3F8h/COM1<br>(default), 2F8h/COM2,<br>3E8h/COM3, 2E8h/COM4 | Enables serial port 1 on the mainboard and specifies the base I/O port address for serial port 1. |
| Onboard Serial PortB      | Auto, Disabled, 3F8h/COM1,<br>2F8h/COM2 (default),<br>3E8h/COM3, 2E8h/COM4 | Enables serial port 2 on the mainboard and specifies the base I/O port address for serial port 2. |
| IR Mode Support           | Disabled (default), Enabled                                                | Lets you set the IR port for the second serial port.                                              |
| IR Mode Select            | SIR (default), ASKIR, FIR                                                  | Sets IR modes.                                                                                    |
| IR Base Address<br>Select | 3E0 (default), 2E0, 3E8, or 2E8                                            | Sets the IR address.                                                                              |

### Peripheral Setup options (continued)

| Feature                      | Options                                         | Description                                                                                                    |
|------------------------------|-------------------------------------------------|----------------------------------------------------------------------------------------------------|
| IR IRQ Select                | 3, 4, 10 (default), 11                          | Sets the IR IRQ.                                                                                                    |
| IR DMA Select                | Disabled (default), 0, 1, 3                     | Sets the IR DMA.                                                                                                    |
| Onboard Parallel Port        | 378h (default), 278h, 3BCh,<br>Auto, Disabled   | Enables the parallel port on the mainboard and specifies the parallel port base I/O port address.                       |
| Parallel Port Mode           | Normal, Bi-Dir,<br>EPP, ECP (default)           | Sets the mode of the parallel port.                                                                                     |
| EPP Version                  | 1.9 (default), 1.7                              | Sets the EPP version.                                                                                                   |
| Parallel Port IRQ            | 5, 7 (default)                                  | Sets the IRQ of the parallel port.                                                                                      |
| Parallel Port DMA<br>Channel | 1, 3 (default)                                  | Sets the DMA channel of the parallel port.                                                                              |
| OnBoard IDE                  | Disabled, Primary,<br>Secondary, Both (default) | Set this option to <i>Enabled</i> to specify that the IDE controller on the PCI local bus has bus-mastering capability. |

### Hardware Monitor Setup screen

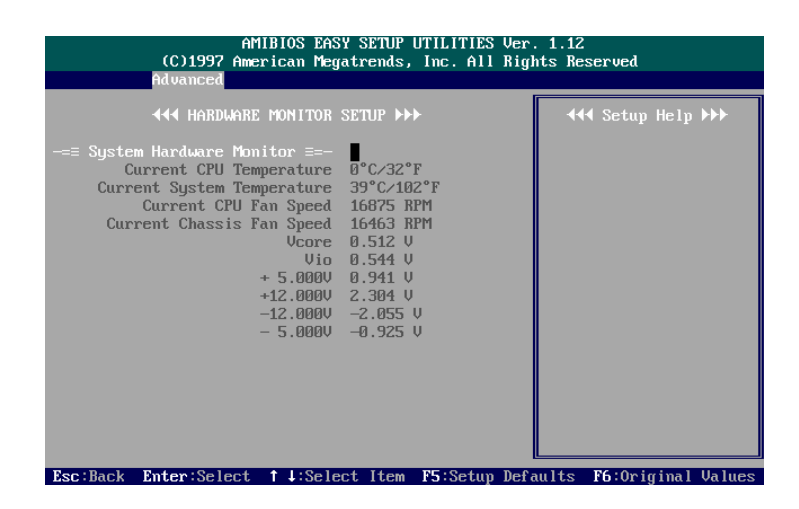

This feature can help technicians monitor data provided by the mainboard's LDCM function.

### Note

The LX system does not use this feature.

### Security menu

| See "Main menu" on<br>page 18. | To access security options, select the <b>Security</b> menu.                                                                                                    |  |
|--------------------------------|----------------------------------------------------------------------------------------------------|--|
|                                | Setting supervisor and user passwords                                                                                                    |  |
|                                | When you select <b>Supervisor</b> or <b>User</b> , you are prompted to enter a password. Enter a 1- to 6-character password.                                                                                                    |  |
|                                | Note                                                                                                    |  |
|                                | You must set the Supervisor password before you can set the User password.                                                                                                    |  |
|                                | If you do not use a password, press <b>Enter</b> when the password prompt appears.                                                                                                    |  |
| See page 21.                   | The Password Check feature is one of the Advanced CMOS Setup<br>options. If you select <b>Always</b> the password prompt appears every time<br>you turn on the system. If you select <b>Setup</b> the password prompt<br>appears only when you attempt to run the CMOS Setup utility. |  |
|                                | Changing your password                                                                                                    |  |
|                                | 1. Enter the new password and press Enter.                                                                                                    |  |
|                                | 2. Retype the new password as prompted and press Enter.                                                                                                    |  |

**3.** Return to the Main setup screen.

### If you forget your password

If you forget your password, follow these steps to disable the password and enter a new one:

- 1. Turn off all peripheral devices connected to the system.
- 2. Turn off the primary power switch on the back of the system.
- **3.** Unplug the system's power cord..

### Warning

Static electricity can damage integrated circuits. Before handling any computer component outside its protective packaging, use one of these methods to discharge static electricity in your body:

• After you turn off the main switch on the back of the computer and remove the chassis cover, touch a metal computer component (such as the power supply).

or

- Wear a static wrist strap that is connected to a natural earth ground.
- 4. Remove the chassis cover.

See "Removing the chassis cover" on page 2.

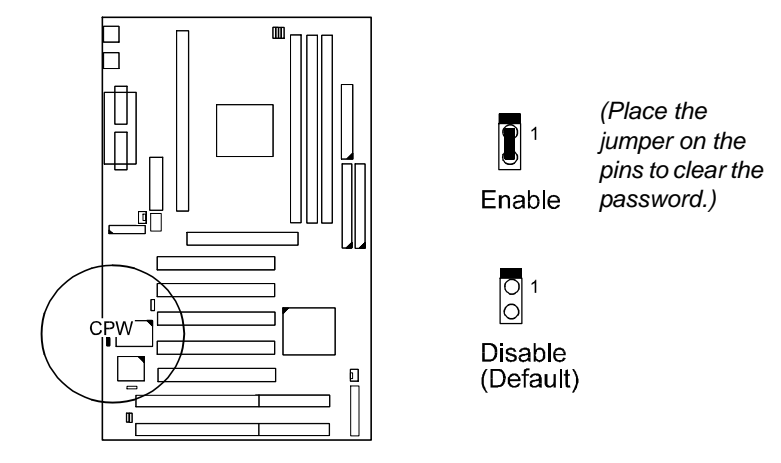

**5.** Place the jumper on the CPW jumper pins.

- 6. Replace the chassis cover.
- **7.** Turn on the system and run the CMOS Setup Utility. (You will not be asked for the password to run the utility.)
- **8.** Enter a new password. (See "Changing your password" on page 36.)
- 9. Turn off all peripheral devices connected to the system.
- **10.** Turn off the primary power switch on the back of the system.
- **11.** Unplug the system's power cord.
- **12.** Remove the chassis cover.
- **13.** Enable the CPW jumper by removing the jumper from the pins.
- **14.** Replace the chassis cover.

### **Exiting the CMOS Setup Utility**

### **Exit Saving Changes**

Write the current settings to CMOS and exit the CMOS Setup Utility.

### Exit Discarding Changes

Exit without writing the current settings to CMOS.

### Load Optimal Settings

Load settings that provide the best system performance.

### Load Fail Safe Settings

Load settings that let you diagnose system problems. If the system will not boot, select this option and try to diagnose the problem after the computer boots. (These settings do not provide optimal performance.)

### Load Original Values

This option recalls the most recently saved settings. This option is convenient if you change settings and then decide you want to return to the previous settings.

# Optional Extras

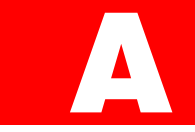

For complete information about options and replacement parts available for your LX system, see the iDOT.com Web site: **www.idot.com**.

### Ordering a network card

A variety of network cards are available from iDOT.com. Check out the iDOT.com Web site (www.idot.com) for more information about available network cards and for ordering information.

# Memory specifications and ordering information

Your LX system uses 3.3-volt synchronous SDRAM DIMMs, unbuffered, for a 66MHz bus. The system supports DIMMs with latency times of 10ns, 12ns, and 15ns. (iDOT.com recommends that you use 10ns DIMMs.)

The following table shows DIMM configurations:

| 32MB  | 4M x 64  |
|-------|----------|
| 64MB  | 8M x 64  |
| 128MB | 16M x 64 |

Provided the DIMMs match the specifications above, you can mix and match DIMMs of different memory sizes and you can install them in any DIMM slot.